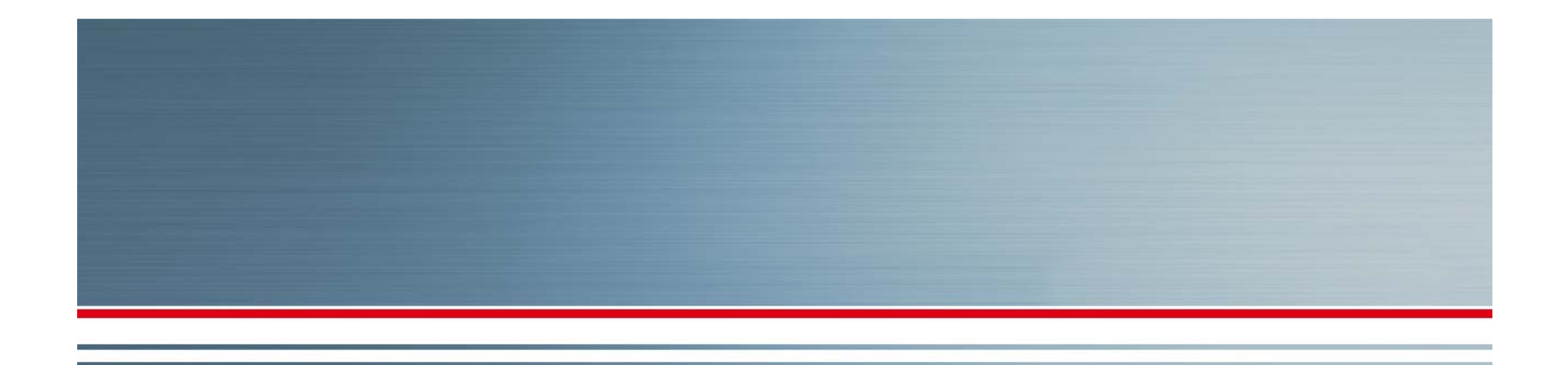

### **MINOL DIRECT TRAINING**

### **RESIDENT MOVE OUT**

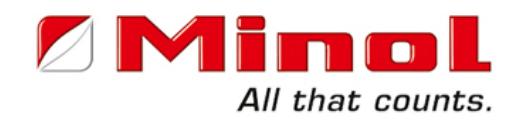

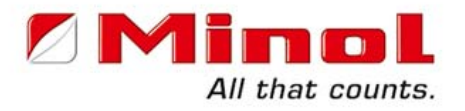

### WELCOME TO MINOL DIRECT ONLINE TRAINING

This presentation was designed to be self-facilitated. It is intended to provide you with the necessary steps to begin utilizing our website.

> Questions? Contact Minol Training Department at training@minolusa.com or call: 888-766-1253 extension 150.

### www.minolusa.com

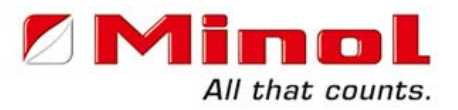

#### First time access requires selection of **Property Managers**

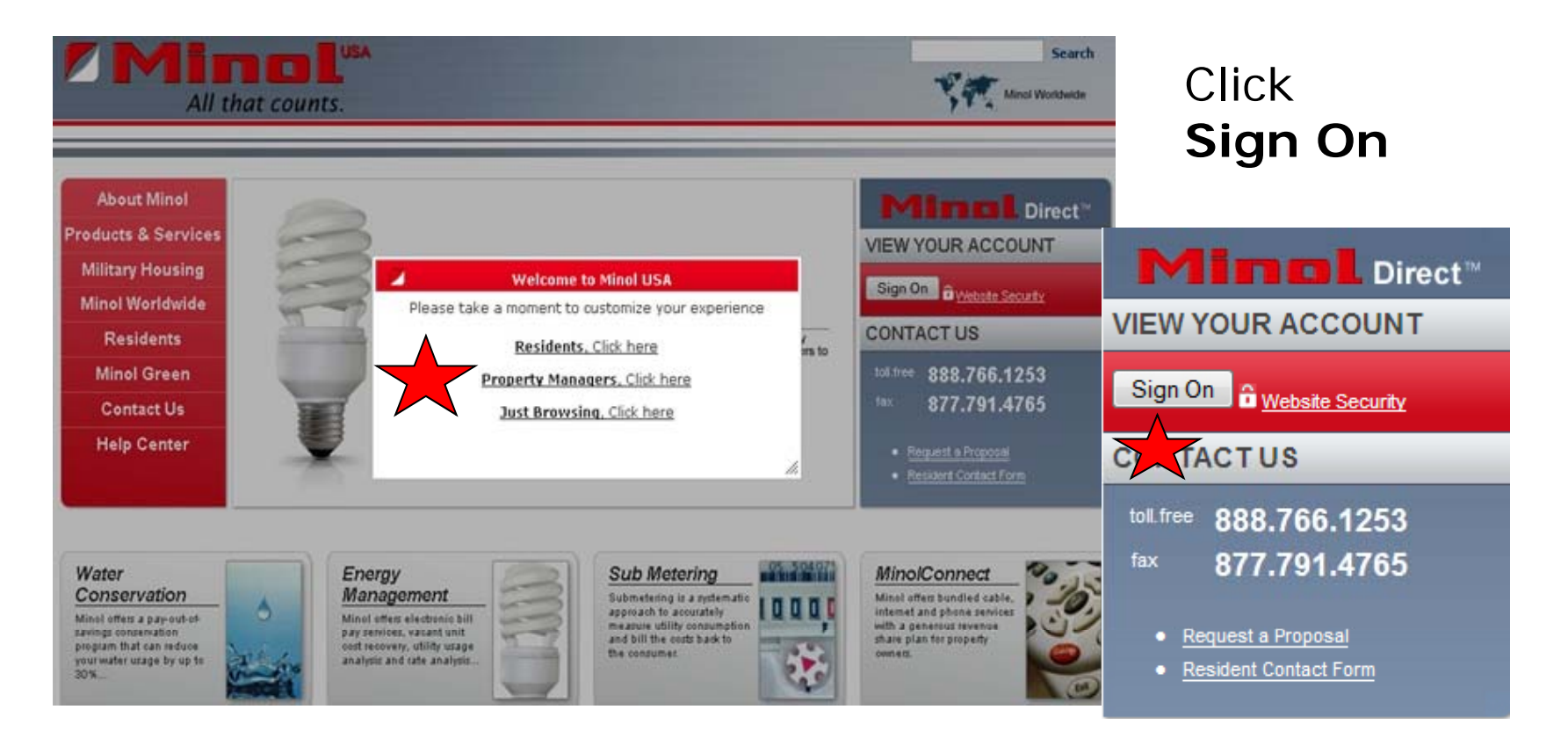

## **User ID & Password**

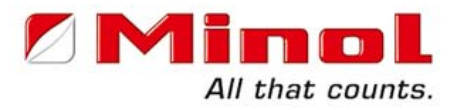

### Enter your 7 digit numeric User ID & Password, then click **Sign On**

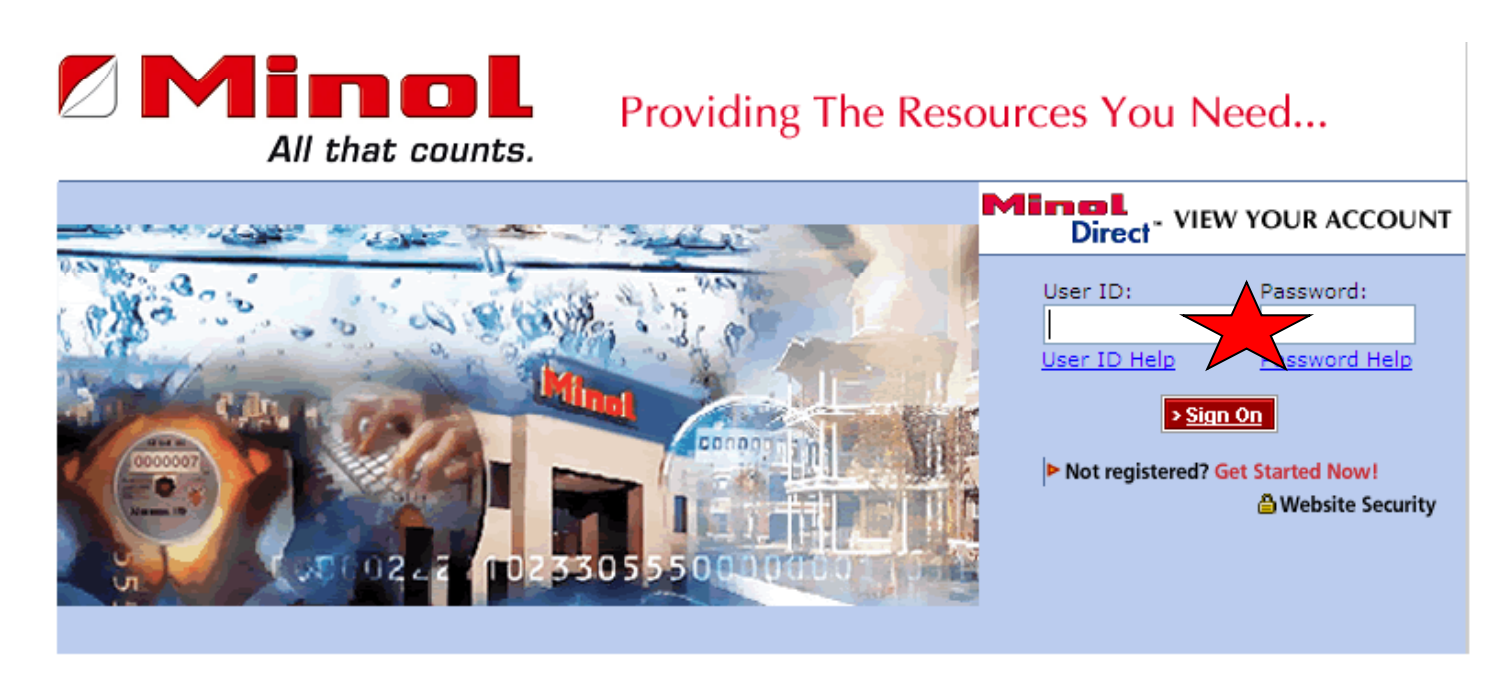

Home | News | Privacy Policy | Training Support Session

@2009 Minol. All Rights Reserved. Minol USA Minol Center 15280 Addison Rd, #100, Addison, TX 75001 Toll Free: 888.766.1253 Fax: 877.791.4765 info@minolusa.com

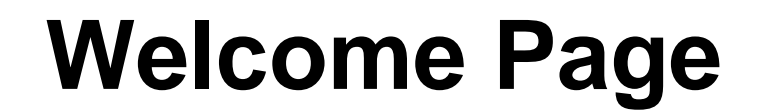

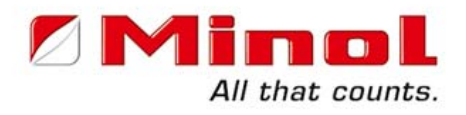

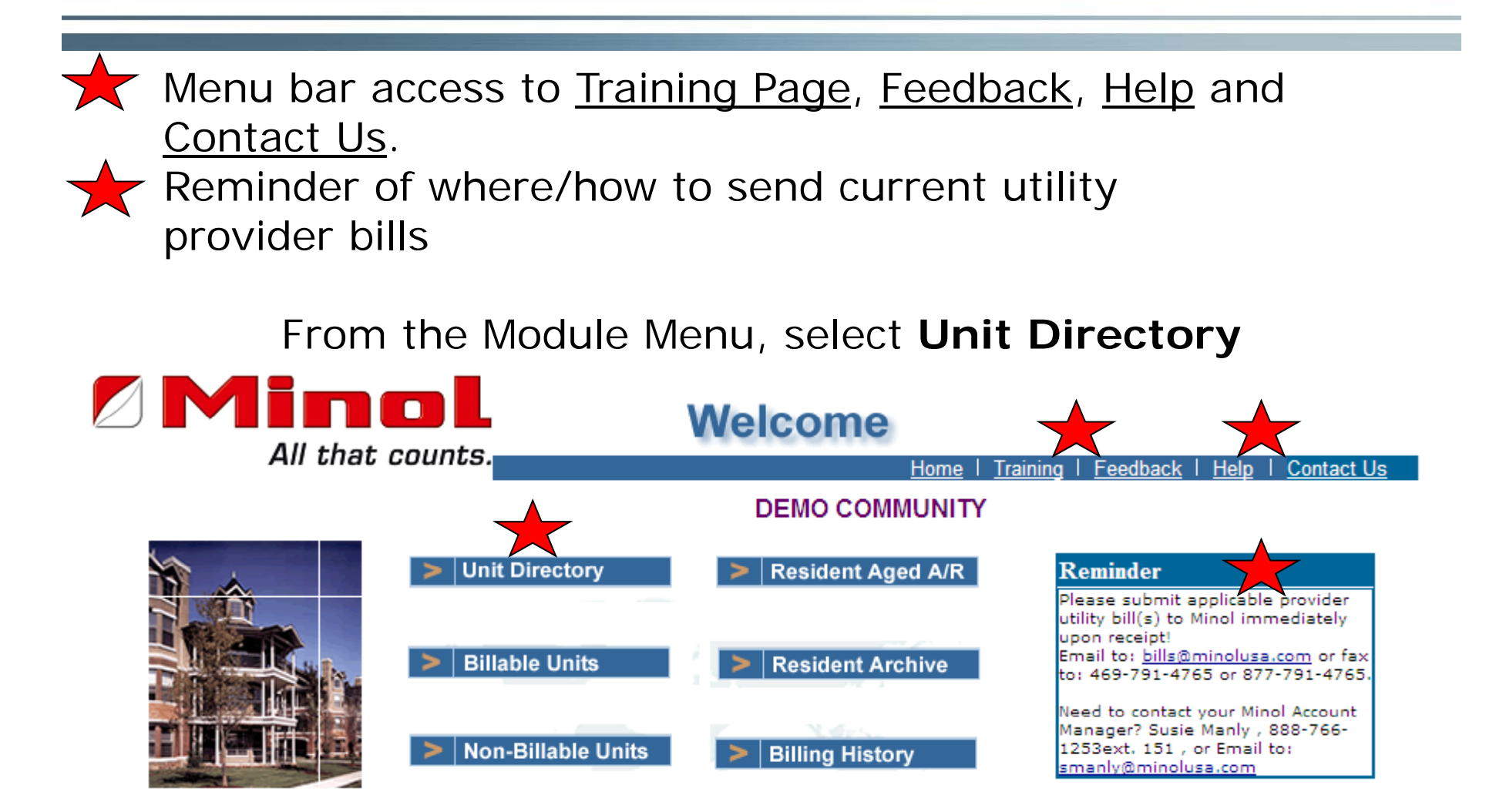

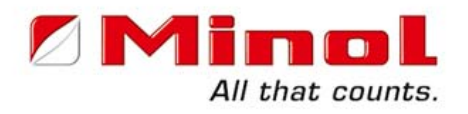

When "Intent to Vacate" is given, notify the Resident that their Final Bill is processed in the leasing office. The total Amount Due is deducted from their Security Deposit. This is your last opportunity to collect.

What happens when move out is not reported?

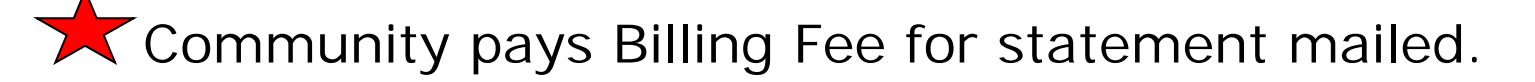

 $\star$  Overstates the communities Receivable & Delinquencies.

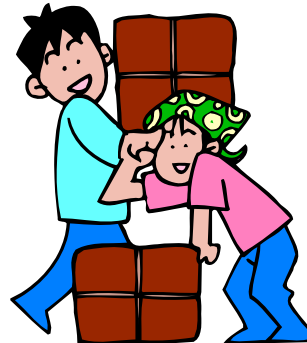

**Deduct from Deposit** 

## **Process Move Outs**

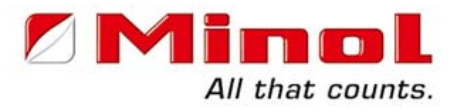

START THE PROCESS

Initiate resident's move out by clicking on the **Process Move Outs** tab.

|                           |            |             |          | Unit Directory B                           |      |        | Billable Units  |            |         | Non-Billable Units                                                                                                    |              |           |
|---------------------------|------------|-------------|----------|--------------------------------------------|------|--------|-----------------|------------|---------|----------------------------------------------------------------------------------------------------|--------------|-----------|
|                           |            |             |          | Resident Archive Res                       |      | Resi   | sident Aged A/R |            | ۱ ا     | Billing History                                                                                                    |              |           |
|                           | All t      | hat co      | unts.    | Home                                       |      | In     | teract          | tive Help  |         | Non-Billable Units<br>Billing History<br>Contact Us<br>i6-1253 ext. 151<br>:0493<br>:6-6611<br>Balance: \$ 255<br>: \$ 15<br>-070<br>Process Move-O |              |           |
| 12/22/2009 4:02:1         | 3 PM       |             |          |                                            |      |        |                 |            |         |                                                                                                    |              |           |
|                           |            |             |          | UNIT DIR                                   | ЕСТО | RY     |                 |            |         |                                                                                                    |              |           |
|                           |            |             | 0        | 0145001 DEMC                               | o co | MMU    | ΝΙΤΥ            |            |         |                                                                                                    |              |           |
| Contact: M                | ANAGER     |             |          |                                            | Acco | unt M  | anao            | er: Sus    | ie Man  | lv                                                                                                    |              |           |
| Address: 12               | 23 MAIN S  | ST          |          | Acct Mgr's Phone : 1-888-766-1253 ext. 151 |      |        |                 |            |         |                                                                                                    |              |           |
| D                         | ALLAS TX   | 75001       |          | Resident Relations: 888-636-0493           |      |        |                 |            |         |                                                                                                    |              |           |
| Email: <u>m</u>           | anager@c   | communiity  | .com     |                                            | Prop | erty P | hone            | e: 1-97    | 72-386- | 6611                                                                                                    |              |           |
| Last Billing              | g Date:    | 12/15/09    | C        | Curr Due Date:                             | 01/  | 05/10  | (               | Outstand   | ing Ba  | lance:                                                                                                    | \$           | 2592.34   |
| Next Billin               | g Date:    | 01/14/10    | 1        | otal Units:                                | 15   |        | 0               | Cash in E  | Bank:   |                                                                                                    |              | \$ 181.36 |
| Total Billa               | ble Units: | 15          | 1        | otal Non-Billable                          | e: 0 |        | 9               | % Billabl  | e:      |                                                                                                    |              | 00.00%    |
|                           |            |             |          |                                            |      |        |                 |            |         |                                                                                                    |              |           |
|                           |            |             |          |                                            |      |        |                 |            |         | Proces                                                                                                    | s Mov        | e-Outs    |
| <u>Bldq#</u> <u>Unit#</u> | Acct#      | Ν           | lame     |                                            |      |        | <u># 0cc</u>    | Start Date | End Dat | e <u>E</u>                                                                                                    | alance       | Action    |
| 0001 00010                | 1 0145001  | 100000100 F | PAMELA   | STARLIPER                                  |      |        | 1               | 06/01/97   |         | <u>\$ 3</u>                                                                                                    | <u>27.19</u> | Edit      |
| 0001 00010                | 2 0145001  | 100009500   | DANIEL L | EVY                                        |      |        | 1               | 07/19/07   |         | \$ 2                                                                                                    | 86.89        | Edit      |

05/26/09

06/01/97

1 04/06/09

1

1

0001 000103 014500100011900 CARRIE EWING

0001 000104 014500100000400 RANDELL MAKELA

0001 000105 014500100011700 JESSICA COAKLEY

\$ 148.15

\$ 63.58

\$ 262.87

<u>Edit</u>

<u>Edit</u>

Edit

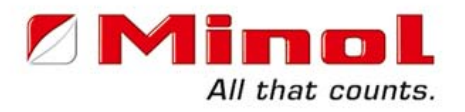

A grid format of all Billable Residents appears. This allows you to do multiple move outs if needed.

Indicate the resident moving out by placing a **check mark in the Select Box**. **Enter the resident move out date**. When complete, **click Process Request** tab.

PROCESS MOVE OUT FOR 0145001 - DEMO COMMUNITY

PLEASE DO NOT CLOSE THIS WINDOW BY CLICKING ON THE X ICON AS THIS MIGHT LOCK YOUR ACCOUNT.

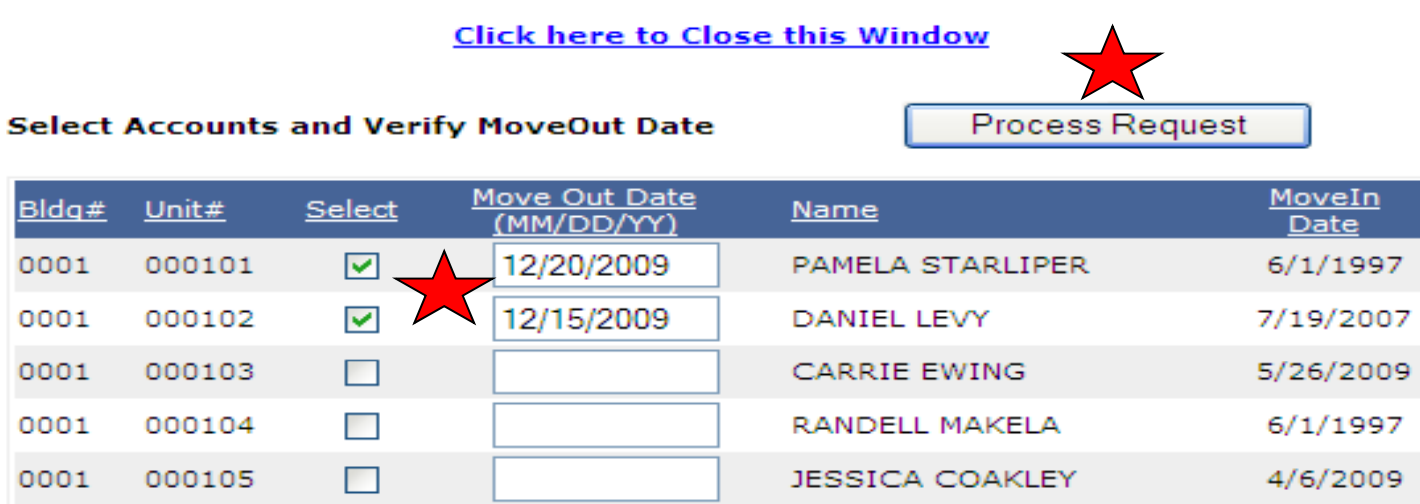

## **Final Bill Preview**

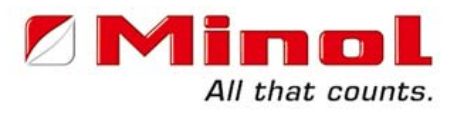

This screen is a preview of the Final Bill that prints on your printer.

Unpaid Previous Balance is added \_ to the Current Charges to total Amount Due at Move-out shown in the middle of the page.

Click on **Continue** 

| DEMO CO                          | DMMUNITY                             |                      |                   |                  | D                   | O NOT CL                    | OSE THIS V   | VINDOW              |
|----------------------------------|--------------------------------------|----------------------|-------------------|------------------|---------------------|-----------------------------|--------------|---------------------|
| Review<br>Click Co               | v Reque                              | ested Tr<br>proceed  | ansactions        |                  |                     |                             | Co           | ntinue              |
|                                  |                                      | That Counts          | Final Mo          | ove-Ou<br>MO COM | it Statei<br>MUNITY | nent                        | 12           | Date:<br>/24/2009   |
| PAMELA S<br>1212 MAR<br>KIRKLANE | STARLIPER<br>KET ST. #<br>), WA-3280 | <b>t</b><br>101<br>1 |                   |                  | Previ<br>Curre      | ous Balance<br>ent Charges: | *            | \$327.19<br>\$52.44 |
| Bldg #                           | Unit #                               | Account #            |                   |                  | Move-Out Date       | 9                           | Amount Due @ | Move-Out            |
| 0001                             | 000101                               | 014500100            | 000100            |                  | 12/20/2009          |                             |              | \$379.63            |
|                                  |                                      |                      |                   |                  |                     |                             |              |                     |
| Tran Desc                        |                                      |                      | Cycle             | Days             | Qty                 | UnitDesc                    | Unit Price   | Amount              |
| WATER -                          | PER OCCU                             | IPANT                | 10/31/09-12/20/09 | 50               | 50.00               | EA                          | 1.048724     | \$52.44             |
|                                  |                                      |                      |                   |                  | Gurr                | ent Charges                 |              | \$52.44             |

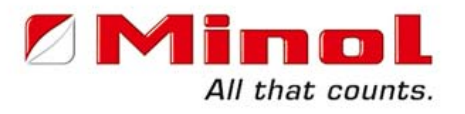

On this screen you must do 3 things;

1. Select the residents by clicking on the shortcut tab Select All.

2. **Submit** the accounts you've selected by *clicking on the radio dial* next to that selection.

3. Click on *Proceed*.

#### DEMO COMMUNITY

DO NOT CLOSE THIS WINDOW

#### Select Accounts to process

| Bldg # | Unit #         | Account #                                    | Name on Account              | Mo∨eOut<br>Date | Previous<br>Balance | Final MO<br>Amount | Total MO<br>Charges | Selected |
|--------|----------------|----------------------------------------------|------------------------------|-----------------|---------------------|--------------------|---------------------|----------|
| 0001   | 000101         | 014500100000100                              | PAMELA STARLIPER             | 12/20/2009      | \$327.19            | \$52.44            | \$379.63            |          |
| 0001   | 000102         | 014500100009500                              | DANIEL LEVY                  | 12/15/2009      | \$286.89            | \$47.19            | \$334.08            |          |
| Co     | onfirm<br>∕⊙ s | Transaction<br>Submit Selected<br>Cancel All | by selecting one<br>Accounts | of the o        | ptions              |                    | Selec               | et All   |

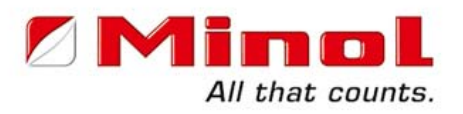

Your move out transactions were successful.

Click on the *Printer Icon* and the Final Bills will print on your printer.

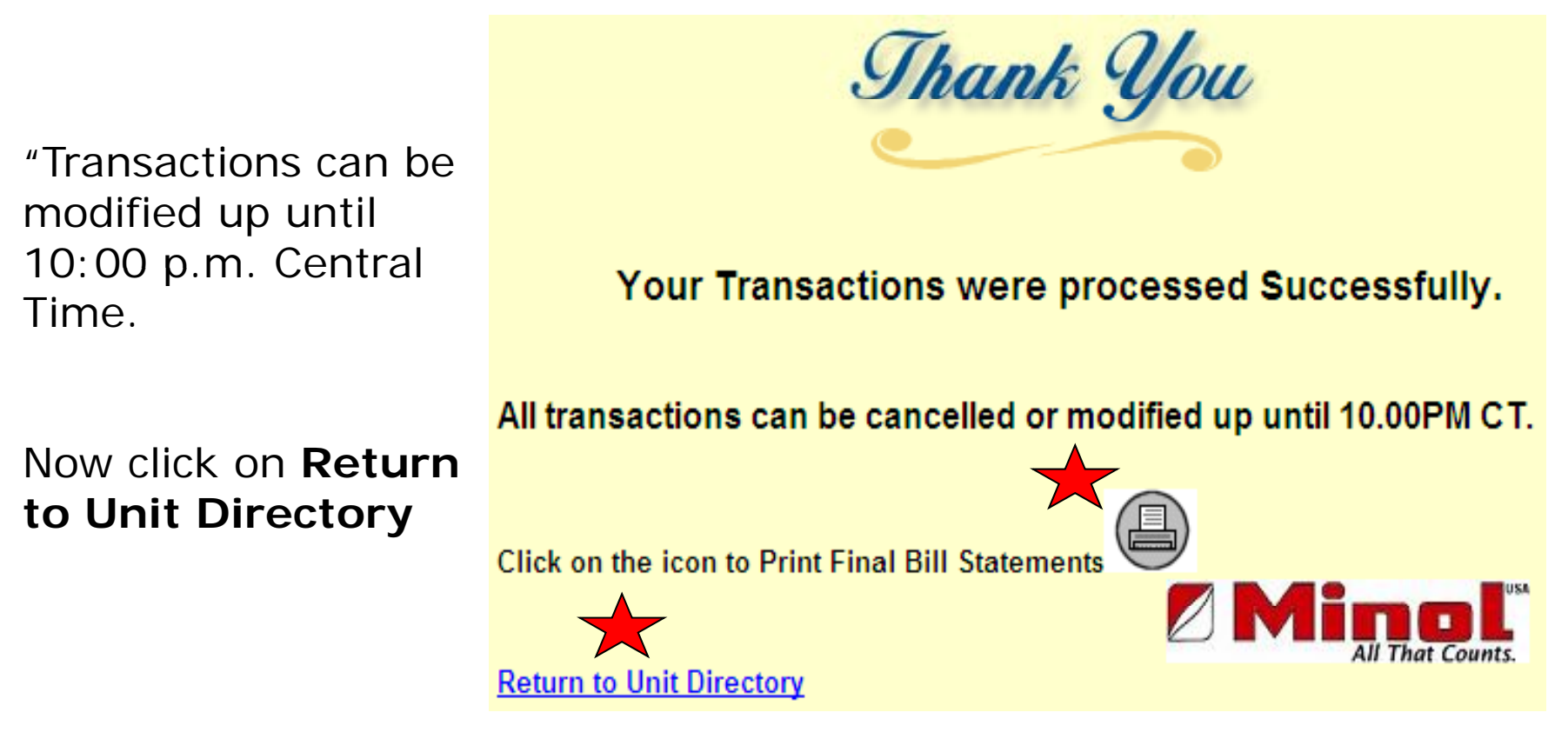

# **Reprint Final Bill**

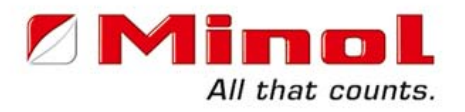

# Click on **Reprint Pending Move Outs** Tab for additional Final Bill copies.

|                                      | Unit Directory                | Billabl      | e Units    | Non-E                | Non-Billable Units |           |  |  |  |
|--------------------------------------|-------------------------------|--------------|------------|----------------------|--------------------|-----------|--|--|--|
|                                      | Resident Archive              | Resident     | Aged A/R   | Billi                | ing History        |           |  |  |  |
| All that counts.                     | Home                          | Interac      | tive Help  | (                    | Contact Us         | Log       |  |  |  |
| 12/24/2009 10:59:41 AM               |                               |              |            |                      |                    |           |  |  |  |
|                                      |                               |              | ~          |                      |                    |           |  |  |  |
|                                      |                               |              | T          |                      |                    |           |  |  |  |
| Contact: MANAGER                     | Account Manager : Susie Manly |              |            |                      |                    |           |  |  |  |
| Address: 123 MAIN ST                 | Acc                           | t Mgr's Pho  | ne: 1-888  | 3-766-125<br>26 0402 | 3 ext. 151         |           |  |  |  |
| Email: manager@community.com         | Pro                           | perty Phon   | e: 1-972   | 2-386-661            | 1                  |           |  |  |  |
| Last Billing Date: 12/15/09          | Curr Due Date: 01             | /05/10       | Outstandi  | ng Balan             | ce: \$             | 2422.34   |  |  |  |
| Next Billing Date: 01/14/10          | Fotal Units: 15               | 5            | Cash in Ba | ank:                 | :                  | \$ 354.36 |  |  |  |
| Total Billable Units: 15             | Total Non-Billable: 0         |              | % Billable | :                    |                    | 100.00%   |  |  |  |
|                                      |                               |              |            |                      |                    |           |  |  |  |
|                                      | Repri                         | nt Pending   | MoveOuts   | Pr                   | ocess Mov          | e-Outs    |  |  |  |
| Bldg# Unit# Acct# Name               |                               | <u># Occ</u> | Start Date | End Date             | <u>Balance</u>     | Action    |  |  |  |
| 0001 000101 NOT BIL                  | LABLE                         |              |            |                      |                    | Move In   |  |  |  |
| 0001 000101 014500100000100 PAMELA   | STARLIPER                     | 1            | 06/01/97   | 12/20/09             | <u>\$ 327.19</u>   | Pending   |  |  |  |
| 0001 000102 NOT BIL                  | LABLE                         |              |            |                      |                    | Move In   |  |  |  |
| 0001 000102 014500100009500 DANIEL L | .EVY                          | 1            | 07/19/07   | 12/15/09             | \$ 286.89          | Pending   |  |  |  |

# **Pending Unit Duplicated**

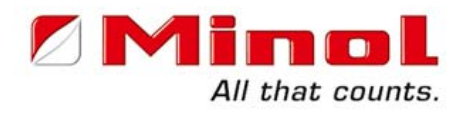

Move out units are duplicated for you to enter a move in.

Click on **Move In** in the Action Column if you are ready to move in your new resident.

|                                     | Unit Directory                                                                 |           |               | e Units         | Non-                   | Non-Billable Units |           |  |  |
|-------------------------------------|--------------------------------------------------------------------------------|-----------|---------------|-----------------|------------------------|--------------------|-----------|--|--|
|                                     | Resident Arch                                                                  | ive F     | Resident      | Aged A/F        | ₹ Bil                  | ling History       | /         |  |  |
| All that counts                     | Home                                                                           |           | Interac       | tive Help       |                        | Contact Us         | Log       |  |  |
| 12/24/2009 10:59:41 AM              |                                                                                |           |               |                 |                        |                    |           |  |  |
|                                     |                                                                                | ECTORY    | /<br>MUINITY  | ,               |                        |                    |           |  |  |
|                                     | 0143001 DEMC                                                                   |           |               |                 |                        |                    |           |  |  |
| Contact: MANAGER                    |                                                                                | Accou     | nt Manag      | jer: <u>Sus</u> | ie Manly               | 52                 |           |  |  |
| DALLAS TX 75001                     | ACCI MGI'S Phone: 1-6666-766-1253 ext. 151<br>Resident Relations: 888-636-0493 |           |               |                 |                        |                    |           |  |  |
| Email: manager@community.com        |                                                                                | Prope     | rty Phone     | e: 1-97         | 72-386-66 <sup>-</sup> | 11                 |           |  |  |
| Last Billing Date: 12/15/09         | Curr Due Date:                                                                 | 01/05     | /10           | Outstand        | ing Balaı              | nce: \$            | 2422.34   |  |  |
| Next Billing Date: 01/14/10         | Total Units:                                                                   | 15        | Cash in Bank: |                 |                        |                    | \$ 354.36 |  |  |
| Total Billable Units: 15            | otal Non-Billable: 0 % Billable :                                              |           |               |                 |                        |                    | 100.00%   |  |  |
|                                     |                                                                                |           |               |                 |                        |                    |           |  |  |
|                                     | F                                                                              | Reprint F | Pending I     | MoveOut         | s P                    | rocess Mo          |           |  |  |
| Bldg# Unit# Acct# Name              |                                                                                |           | <u># Occ</u>  | Start Date      | End Date               | Balance            | Action    |  |  |
| 0001 000101 NOT BIL                 | LABLE                                                                          |           |               |                 |                        |                    | Move In   |  |  |
| 0001 000101 014500100000100 PAMELA  | STARLIPER                                                                      |           | 1             | 06/01/97        | 12/20/09               | <u>\$ 327.19</u>   | Pending   |  |  |
| 0001 000102 NOT BIL                 | LABLE                                                                          |           |               |                 |                        |                    | Move In   |  |  |
| 0001 000102 014500100009500 DANIELI | LEVY                                                                           |           | 1             | 07/19/07        | 12/15/09               | \$ 286.89          | Pending   |  |  |

## **Modify Move Out**

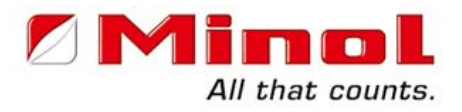

Click on **Pending** in the Action Column to modify Final Bill date or void the resident's move out.

|                      |           | 2_       |          | _            | Unit Directo                              | лу      | Bil          | lable        | e Units    | Nor      | -Billable      | Units          | Æ         |
|----------------------|-----------|----------|----------|--------------|-------------------------------------------|---------|--------------|--------------|------------|----------|----------------|----------------|-----------|
|                      |           |          |          |              | Resident Arc                              | hive    | Resid        | lent         | Aged A/F   | ₹ В      | illing Hist    | огу            |           |
|                      |           | All t    | hat co   | ounts        | Home                                      |         | Int          | eract        | tive Help  |          | Contact        | Us             | Log       |
| 2/24/2009 1          | 10:59:41/ | AM       |          |              |                                           |         |              |              |            |          |                |                |           |
|                      |           |          |          |              |                                           | RECTOR  | RY<br>ABALIB |              | ,          |          |                |                |           |
|                      |           |          |          |              | 0145001 DEM                               |         |              |              | ſ          |          |                |                |           |
| Contact: MANAGER     |           |          |          |              | Account Manager : Susie Manly             |         |              |              |            |          |                |                |           |
| Address: 123 MAIN ST |           |          |          |              | Acct Mgr's Phone: 1-888-766-1253 ext. 151 |         |              |              |            |          |                |                |           |
| maile                | DAL       | LAS IX   | 75001    |              | Resident Relations: 888-636-0493          |         |              |              |            |          |                |                |           |
| .man.                | mar       | agentage | ommunic  | <u>y.com</u> |                                           | гтор    | ertyr        | none         | F. 1-57    | 2-300-0  | 511            |                |           |
| Last Bi              | lling (   | Date:    | 12/15/09 | 9            | Curr Due Date:                            | 01/0    | 5/10         | (            | Outstand   | ing Bala | ance:          | \$ 242         | 2.34      |
| Vext B               | illing    | Date:    | 01/14/1  | 0            | Total Units:                              | 15      |              | (            | Cash in E  | Bank:    |                | \$ 35          | 4.36      |
| Fotal B              | illabl    | e Units: | 15       |              | Total Non-Billab                          | le: 0   |              | 9            | % Billabl  | e:       |                | 100.           | 00%       |
|                      |           |          |          |              |                                           |         |              |              |            |          |                |                |           |
|                      |           |          |          |              |                                           | Reprint | Pend         | ing I        | MoveOut:   | s        | Process N      | love-O         | uts       |
| Bidg# U              | nit#      | Acct#    |          | Name         |                                           |         |              | <u># 0cc</u> | Start Date | End Date | Balar          |                | -         |
| 0001 0               | 00101     |          |          | NOT BIL      | LABLE                                     |         |              |              |            |          |                |                | <u>ln</u> |
| 0001 0               | 00101     | 0145001  | 00000100 | PAMELA       | STARLIPER                                 |         |              | 1            | 06/01/97   | 12/20/09 | <u>\$ 327.</u> | <u>19</u> Pend | ding      |
| 0001 0               | 00102     |          |          | NOT BIL      | LABLE                                     |         |              |              |            |          |                | Mov            | e In      |
| 0001 0               |           |          |          |              |                                           |         |              |              |            |          |                |                |           |

# **Void or Change Date**

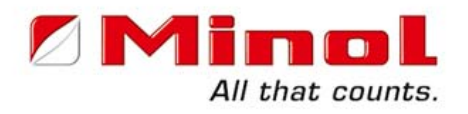

On this screen you can select to:

#### Void the Move-out or Change the Move-Out Date if needed.

This screen is available on the day the Move-Out is entered only until 10:00 p.m. Central Time.

This screen is available on the day the Move-Out is entered only until 10:00 p.m. Central Time.

After you have made your modification selection, click on Proceed.

#### **Pending Move-Out Information Building**: 0001 Unit : 000101 Account# : 014500100000100 Name : PAMELA STARLIPER Move-Out Date : 12/20/2009 Address : 1212 MARKET ST. #101 City/State/Zip : KIRKLAND, WA- 98033 What would you like to do? O Void Move-Out Change Move-Out Date Cancel Procee

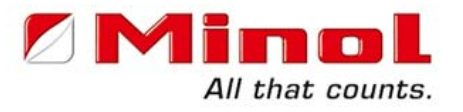

#### This completes the Move Out Training.

### Thank You for participating in our Minol Direct Online Training. Should you have any questions please call or e-mail our Training Department at 888-766-1253 x 150

or training@minolusa.com